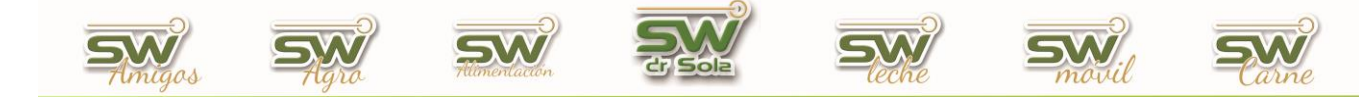

## IMPORTAR NOVEDADES DESDE LA WEB

Abrimos el modulo Importador

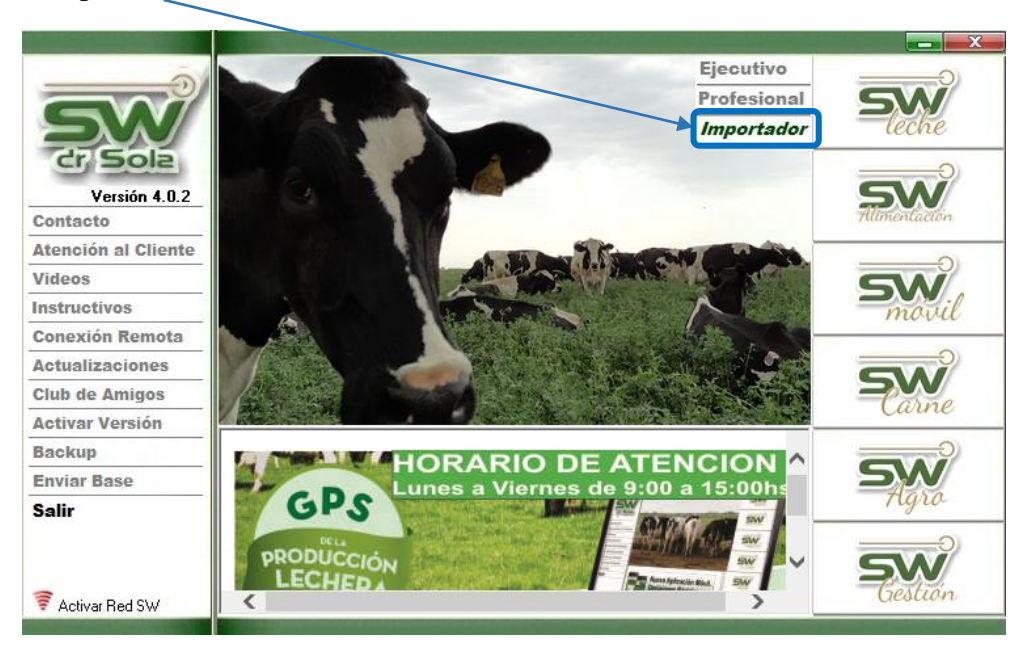

Luego elegimos la casilla Archivo de Novedades

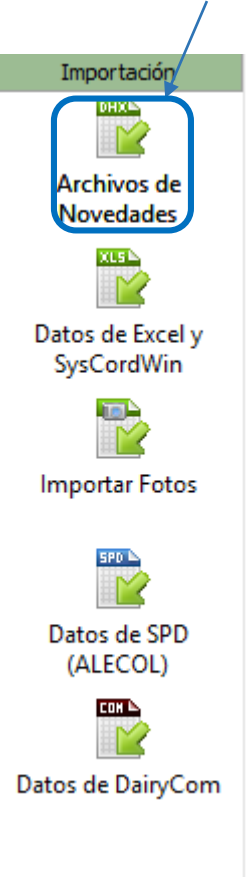

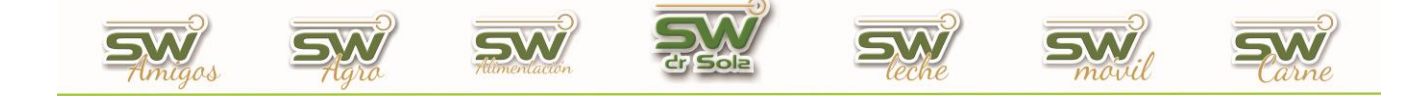

Se abrirá la ventana para Importar Datos. Elegimos la opción Descargar de Internet

|    | <u>B</u> uscar en Mi PC                                               |  | Mi PC Des | cargar de Internet |
|----|-----------------------------------------------------------------------|--|-----------|--------------------|
|    |                                                                       |  | Co        | menzar Importación |
| N* | Descripción                                                           |  | Filas     | Resultado          |
| 1  | Borrado de los datos en la base de destino (si ya existiera el tambo) |  |           |                    |
|    | Registración del Tambo                                                |  |           |                    |
|    | Importación de las Fichas de los Animales                             |  |           |                    |
|    | Generación de las Cargas de Novedades                                 |  |           |                    |
|    | Importación de Celos                                                  |  |           |                    |
|    | Importación de Servicios                                              |  |           |                    |
|    | Importación de Secados                                                |  |           |                    |
|    | Importación de Abortos                                                |  |           |                    |
|    | Importación de Partos                                                 |  |           |                    |
|    | Importación de Exámenes Genitales                                     |  |           |                    |
|    | Importación de Preñeces                                               |  |           |                    |
|    | Importación de Enfermedades de Patas                                  |  |           |                    |
|    | Importación de Patologías de Ubre                                     |  |           |                    |
|    | Importación de Eventos Sanitarios                                     |  |           |                    |

Se abrirá la ventana para ingresar el código de descarga.

| Descargar un Archivo de Internet                                     |
|----------------------------------------------------------------------|
|                                                                      |
| Ingrese el Código de Descarga:                                       |
| Recuerde: para descargar un archivo, debe estar conectado a Internet |
| Descargar <u>C</u> errar                                             |

Para ello podemos presionar el botón derecho del mousse y elegir la opción Pegar, o bien copiar el código que nos dio el sistema cuando exportamos la Novedad.

| Deshacer                              |
|---------------------------------------|
| Cortar                                |
| Copiar                                |
| Pegar                                 |
| Eliminar                              |
| Seleccionar todo                      |
| Lectura de derecha a izquierda        |
| Mostrar caracteres de control Unicode |
| Insertar carácter de control Unicode  |
| Abrir IME                             |
| Reconversión                          |

San Martín 1039 - San Carlos Centro - Santa Fe - Argentina -Tel: 03404 - 15526735 - 15415680 Mail: administracion@swagropecuaria.com.ar - web: <u>swagropecuaria.com.ar</u>

2

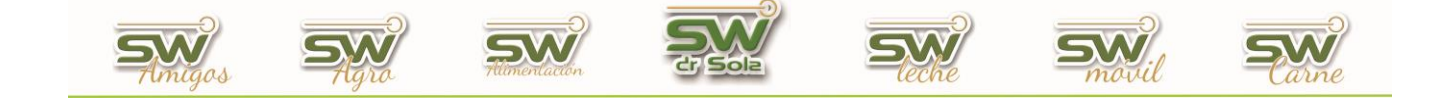

Una vez ingresado el código presionamos la opción Descargar

| Descargar un Archivo de Internet                                                                                                    |
|----------------------------------------------------------------------------------------------------|
| Ingrese el Código de Descarga: 0007102102<br>Recuerde: para descargar un archivo, debe estar conectado a Internet<br>Descargar <u>C</u> errar |

Mientras se esté realizando el proceso veremos la barra de avance en la ventana de Descargas.

| Descargar un Arch                    | ivo de Internet                 |
|--------------------------------------|---------------------------------|
| Ingrese el Código de Descarg         | a: 0007102102                   |
| Recuerde: para descargar un archivo, | debe estar conectado a Internet |
| 571 KB de 1269 KB Descargados        | Descargar <u>C</u> errar        |

Una vez descargado el archivo, presionamos el botón Comenzar Importación, y se realizará automáticamente una copia de seguridad de la Base de Datos.

| Descripción<br>rrado de los datos en la base de destino (si ya existiera el tambo) |                                                                                                    | Filas                                                                                                    |                                                                                                    |
|------------------------------------------------------------------------------------|----------------------------------------------------------------------------------------------------|----------------------------------------------------------------------------------------------------|----------------------------------------------------------------------------------------------------|
| Descripción<br>rrado de los datos en la base de destino (si ya existiera el tambo) |                                                                                                    | Filas                                                                                                    |                                                                                                    |
| rrado de los datos en la base de destino (si ya existiera el tambo)                |                                                                                                    |                                                                                                    |                                                                                                    |
|                                                                                    |                                                                                                    |                                                                                                    |                                                                                                    |
| gistración del Tambo                                                               |                                                                                                    |                                                                                                    |                                                                                                    |
| portación de las Fichas de los Animales                                            |                                                                                                    |                                                                                                    |                                                                                                    |
| neración de las Cargas de Novedades                                                |                                                                                                    |                                                                                                    |                                                                                                    |
| portación de Celos                                                                 |                                                                                                    |                                                                                                    |                                                                                                    |
| portación de Servicios                                                             | Operaciones sobre la base de dates                                                                                                    |                                                                                                    | latos                                                                                                    |
| portación de Secados                                                               |                                                                                                    | i base de d                                                                                                    | 10105                                                                                                    |
| portación de Abortos                                                               | Para su seguridad, SW esta haciendo una copia de resguardo                                                                                                    |                                                                                                    | de resguardo                                                                                                    |
| portación de Partos                                                                | de su base de datos. Espere un instante por favor.                                                                                                    |                                                                                                    |                                                                                                    |
| portación de Exámenes Genitales                                                    |                                                                                                    |                                                                                                    |                                                                                                    |
| portación de Preñeces                                                              |                                                                                                    |                                                                                                    |                                                                                                    |
| portación de Enfermedades de Patas                                                 |                                                                                                    |                                                                                                    |                                                                                                    |
| portación de Patologías de Ubre                                                    |                                                                                                    |                                                                                                    |                                                                                                    |
| portación de Eventos Sanitarios                                                    |                                                                                                    |                                                                                                    |                                                                                                    |
|                                                                                    | eración de las Cargas de Novedades<br>ortación de Servicios<br>ortación de Servicios<br>ortación de Secados<br>ortación de Abortos<br>ortación de Partos<br>ortación de Exámenes Genitales<br>ortación de Preñeces<br>ortación de Preñeces<br>ortación de Enfermedades de Patas<br>ortación de Enfermedades de Unre<br>ortación de Eventos Sanitarios | reración de las Cargas de Novedades ortación de Celos ortación de Servicios ortación de Servicios ortación de Abortos ortación de Partos ortación de Partos ortación de Partos ortación de Preñeces ortación de Preñeces ortación de Enfermedades de Patas ortación de Eventos Sanitarios mportar | reración de las Cargas de Novedades ortación de Celos ortación de Servicios ortación de Servicios ortación de Abortos ortación de Partos ortación de Partos ortación de Partos ortación de Preñeces ortación de Preñeces ortación de Partos activitation ortación de Preñeces ortación de Eventos Sanitarios mportar |

San Martín 1039 - San Carlos Centro - Santa Fe - Argentina -Tel: 03404 - 15526735 - 15415680 Mail: administracion@swagropecuaria.com.ar - web: <u>swagropecuaria.com.ar</u>

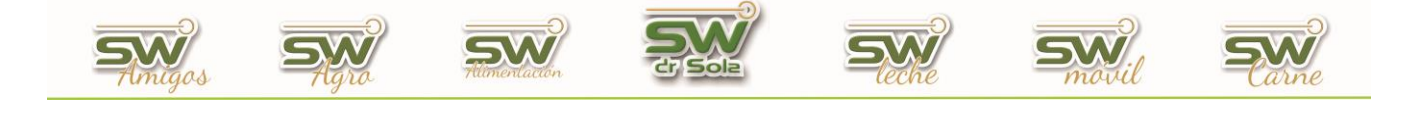

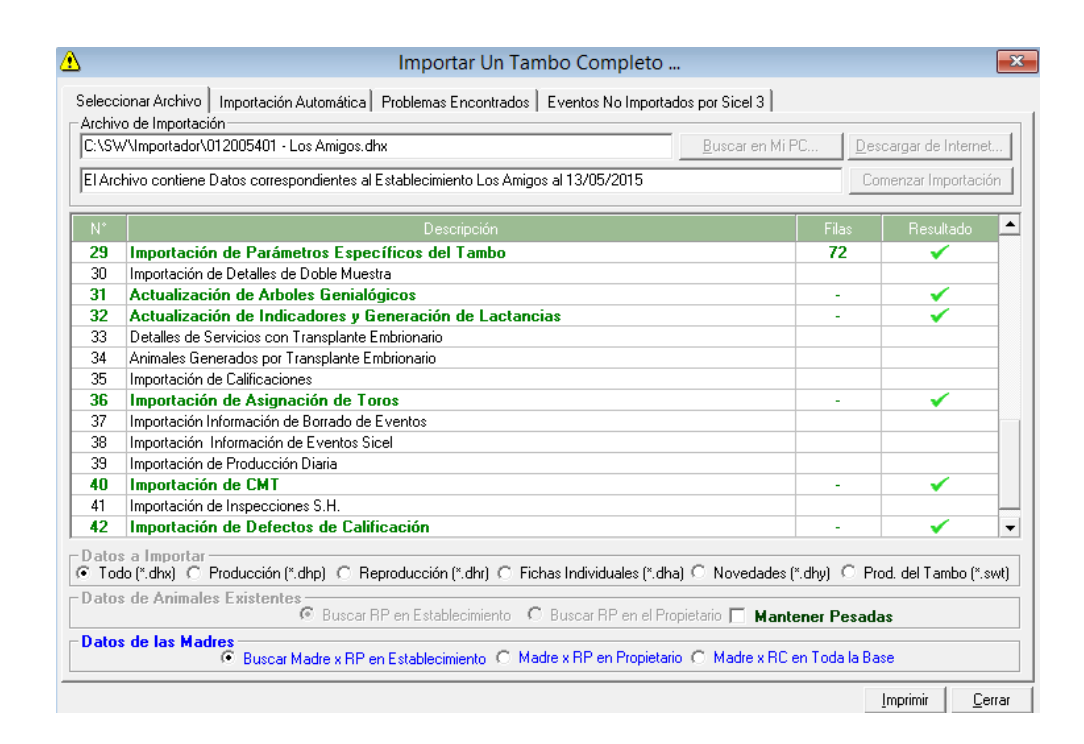

Luego aceptamos lo que por defecto esta tildado en las ventanas que aparecen antes de Importar, y de ésta forma Comenzará la Importación.